A TiraSenha disponibiliza uma equipe qualificada para atender seus consumidores (11) 3589-0057 | (11) 3589-1743 Manual do Usuário

# Tirasenha Atendimento Organizado

Horário de Atendimento

08h às 18h - Segunda à Quinta-feira 08h às 17h - Sexta-feira

**TS 25** Sim

www.tirasenha.com.br

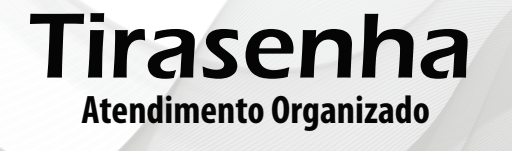

Senha

Para alterar a função do painel siga as seguintes instruções:

1. Dê cliques no botão menu até o painel exibir "OPt";

2. Dê um clique no botão confirma, o painel exibirá "inP";

3. Dê um clique no botão menu, o painel exibirá "fUn";

4. Dê um clique no botão confirma, o painel exibirá "NO";

5. Dê um clique no botão menu, o painel exibirá "yES", dê um clique no botão confirma, o painel exibirá "000";

6. Utilize o botão menu para alterar e o botão confirma para confirmar os valores, coloque o código de acordo com a função desejada.

7. Após confirmar o último valor o painel exibirá "---", confirmando a programação.

**Atenção:** Toda vez que for feita a mudança de função, acontece automaticamente um reset do painel, e todos os controles devem ser reconfigurados.

1. Dê cliques no botão menu até o painel exibir "tEP";

2. Dê um clique no botão confirma, o painel exibirá o ajuste de tempo em segundos "t05":

 Com cliques no botão menu escolha o ajuste desejado (de 5 a 80 segundos). É possível escolher também a opção "---", onde o painel exibirá a última senha chamada por todo tempo;

4. Dê um clique no botão confirma para confirmar a programação.

**Observação:** Se seu painel estiver configurado para exibir mais de uma senha ao mesmo tempo (veja item: 11), o ajuste será em exibições "04E" ao invés de ajuste em segundos.

## 9. Configurando impressora de senhas

É possível programar uma impressora de senhas para trabalhar em conjunto com o painel desde que a impressora seja um modelo compatível (verifique com o fornecedor para saber quais são os modelos de impressora compatíveis). Deste modo uma senha poderá ser chamada somente após ser retirada da impressora. Para maiores informações, entre em contato com o fornecedor.

## 10. Reset do painel

O reset restaura as configurações do painel e elimina todos os controles da memória do mesmo. Para efetuar o reset siga os seguintes passos:

1. Dê cliques no botão menu até o painel exibir "OPt";

2. Dê um clique no botão confirma, o painel exibirá "inP";

3. Dê cliques no botão menu até o painel exibir "rSt";

4. Dê um clique no botão confirma, o painel exibirá "no";

5. Dê um clique no botão menu, o painel exibirá "yES", dê um clique no botão confirma para confirmar o comando de reset do painel.

## 11. Mudar a função do painel

O painel Nome do Modelo oferece funções diferentes além da original de fábrica, sendo elas:

- Senha Simples: Código 0C1. Este modo é o padrão de fábrica onde o painel exibe apenas a última senha chamada em seu visor;

- Multi Senhas: Código 1D9. Neste modo o painel exibe a última senha chamada de cada atendimento, alternando entre elas a cada 3 segundos;

- 5 Senhas: Código 187. Neste modo o painel exibe as 5 últimas senhas chamadas, alternando entre as mesmas a cada 3 segundos. Após exibir 32 vezes, a senha é eliminada do visor;

# Sumário

| 2 |
|---|
| 2 |
| 2 |
| 2 |
| 2 |
| 3 |
| 3 |
| 3 |
| 3 |
| 3 |
| 4 |
| 4 |
| 4 |
| 4 |
| 5 |
| 6 |
| 6 |
| 7 |
| 7 |
| 8 |
| 8 |
| 8 |
|   |

# Página **2**

#### 1. Conhecendo seu painel

#### 1.1 Função dos botões do painel

| 00 | ο ο           | Botão<br>menu     | Acessa o menu do painel e<br>Altera os valores dentro dos ajustes           |
|----|---------------|-------------------|-----------------------------------------------------------------------------|
|    | MENU CONFIRMA | Botão<br>confirma | Entra nas opções dentro do menu e<br>Confirma os valores dentro dos ajustes |

#### 1.2 Botões e Conexões

| A - Antena de recebimento de rádio    | C - Botão Menu;                 |
|---------------------------------------|---------------------------------|
| frequência (não corte e não encoste); | D - Botão Confirma;             |
| B - DB9 Fêmea: Módulos externos ou    | E - Conector para fonte 12 Vcc. |
| conexão Mestre/Escravo;               | F - LED ON                      |

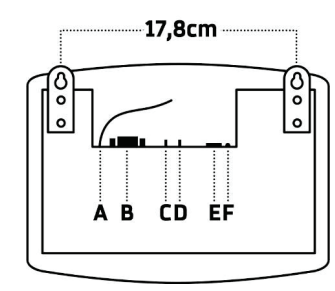

#### 1.3 Fixação do painel - Suporte com apoio por parafusos

Para a fixação do painel, basta pendurá-lo nos dois parafusos (inclusos no kit) que devem ser fixados na parede utilizando as abas do painel conforme imagem acima.

#### 1.4 Especificações técnicas

Tensão: 12 Vcc Peso: 0,320 Kg Temperatura de trabalho: -15 a 60° C Potência: 6 W

#### Dimensões:

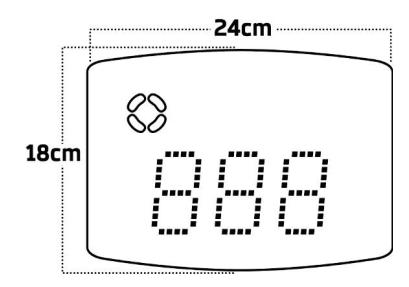

#### 6. Escolher o tipo de toque sonoro

É possível programar um tipo de toque sonoro para cada atendimento do painel, no padrão de fábrica todos os atendimentos estão com o mesmo toque.

Para programar um toque siga os seguintes passos:

1. Dê três cliques no botão menu, o painel exibirá "Son";

2. Dê um clique no botão confirma, o painel exibirá "At1";

3. Com cliques no botão menu escolha qual atendimento deseja alterar o toque (o funcionamento padrão ocorre no atendimento 1);

4. Depois de escolher atendimento desejado dê um clique no botão confirma, o painel exibirá "-01"(ou o número do toque atual) e começará a reproduzir o toque;

5. Com cliques no botão menu escolha o toque desejado, note que a cada clique no botão menu o painel reproduz o toque correspondente;

6. Depois de escolher o toque desejado basta dar um clique no botão confirma para programá-lo no atendimento escolhido.

**Atenção:** É possível ajustar o volume do painel através do menu (veja item: 5). Caso o toque esteja baixo ou não esteja audível, verifique o ajuste do volume.

#### 7. Escolher a letra do atendimento

É possível escolher uma letra para aparecer junto da senha numérica. Pode-se escolher uma letra diferente para cada atendimento, assim o atendimento 1, por exemplo, pode exibir a senha "C12" ao invés de "012".

Para escolher uma letra siga os seguintes passos:

1. Dê cliques no botão menu até o painel exibir "LEt";

2. Dê um clique no botão confirma, o painel exibirá "At1";

 Com cliques no botão menu escolha o atendimento (de 1 a 9) que se deseja programar ou alterar a letra;

4. Dê um clique no botão confirma, o painel exibirá uma letra que ficará piscando;

5. Com cliques no botão menu escolha a letra desejada (A, b, C, d, E, F, G, H, i,

J, L, n, o, P, q, r, t, U) e depois dê um clique no botão confirma para efetuar a programação.

Atenção: Caso deseje voltar a exibir apenas a senha numérica, sem a letra, escolha o caractere em branco.

#### 8. Tempo de exibição da senha no visor

É possível ajustar o tempo de exibição que cada senha aparece no visor, após este tempo ajustado, o painel exibirá uma animação padrão. Na programação de fábrica, a última senha chamada fica por todo o tempo no visor.

Para ajustar o tempo de exibição siga os seguintes passos:

# Página **6**

atendimento desejado, muito útil quando se utiliza mais de um atendimento com letras ou sons diferentes, veja exemplo:

Para chamar a senha 10 no atendimento 2, basta digitar no teclado a senha 2010, entenda o código:

2: Referente ao atendimento 2 010: Senha que será chamada

Para chamar a senha 325 no atendimento 1, basta digitar no teclado a senha 1325, entenda o código:

1: Referente ao atendimento 1 325: Senha que será chamada

#### Funções 1 e 2

As teclas F1 e F2 do teclado têm as seguintes funções no painel:

| Função F1 | Chama a próxima senha |
|-----------|-----------------------|
| Função F2 | Repete a última senha |

Para programar um teclado no painel execute os passos a seguir:

1. Pressione o botão menu, o painel exibirá "Ctr";

2. Pressione o botão confirma, o painel exibirá "Ctr" novamente;

3. Pressione o botão menu, o painel exibirá "tEC";

4. Pressione o botão confirma, o painel exibirá "At-";

5. Com cliques no botão menu, escolha o atendimento (livre "At-" ou de 1 a 9) em que deseja programar o teclado e dê um clique no botão confirma. O funcionamento padrão do teclado acontece no atendimento 1;

6. O painel exibirá "APE Ctr", então basta pressionar a tecla F1 ou F2 do teclado para programá-lo, o painel exibirá "GrA" confirmando a programação.

#### 5. Ajuste de Volume (menu UOI)

Ao selecionar este menu, o painel entra na regulagem da altura do som do painel, com opção variável de volume que vai de 0 a 25. Para programar o volume execute os passos a seguir:

1. Pressione o botão menu, o painel exibirá "Ctr";

2. Pressione o botão menu novamente, o painel exibirá "UOI";

3. Pressione o botão confirma, o painel exibirá a edição do volume, altere com a tecla menu;

4. Pressione o botão confirma e pronto, o painel volta ao modo de operação com volume já ajustado.

## 1.4.1 Fonte de alimentação

Entrada: 100 a 240 Vca 60 Hz Plug: P4 2,1mm Saída: 12 Vcc 0,5 A / Polaridade: -----(•----+

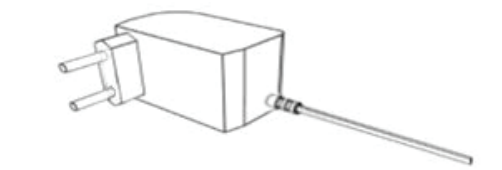

#### 2. Instalação

#### 2.1 Onde instalar

#### O painel deve ser instalado:

Distante de fontes de calor (fornos, fogões, chaminés, churrasqueiras, etc); Onde não haja muitas vibrações mecânicas; Protegido de chuva e umidade; Em ambientes onde a temperatura esteja entre -15°C e 60°C;

#### 2.2 Instalação elétrica

Para garantir a segurança do usuário e do painel, a instalação de tomada ou cabeamento em veículos devem ser feitos por profissional certificado; Não utilize outra fonte de alimentação a não ser a fornecida junto com o painel. A utilização de outras fontes pode causar queima do equipamento e perda total da garantia;

Instale a fonte de alimentação em local protegido de chuva, respingos e umidade. Não modifique o tamanho do cabo da fonte de alimentação. Alterações nos cabos podem causar variações na tensão que danificam o equipamento e qualificam perda total da garantia;

Evite usar 'benjamins' (T), o uso deste tipo de equipamento pode causar mal contato e falhas no funcionamento do painel;

Cuidado ao conectar os periféricos ao painel (teclado, fonte, etc) certifique-se de que os conectores estejam na posição correta para que os terminais de conexão não sejam danificados.

#### 2.3 Instalando painéis escravos

É possível programar vários painéis para trabalharem juntos exibindo os mesmos números. Para isso é necessário:

1. Interligar os painéis com um cabo específico (veja diagrama a seguir);

2. Deixar um painel como mestre (painel que receberá os controles), e os que irão copiá-lo como escravo;

3. Efetuar o reset dos painéis que serão escravos. (veja item: 10)

# Página **4**

#### 2.3.1 Cabo de interligação mestre e escravo

O cabo deve ser montado por profissional habilitado;

Monte o cabo utilizando conectores DB9 tipo MACHO, e qualquer cabo com pelo menos 2 vias;

O desenho mostra a parte traseira dos conectores;

Para ligar mais painéis escravos, continue a ligação em paralelo nos terminais 1 e 2.

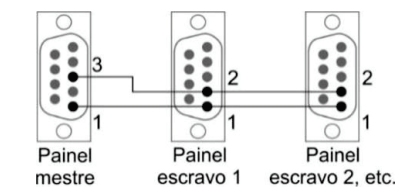

#### 3. Funcionamento do painel

O **TS-25** é um painel de senhas sem fio 3 dígitos com possibilidade de uso de letra junto da senha (ex: "A25") e sincronização com impressora de senhas. Verifique com o fornecedor para saber quais são os modelos de impressora compatíveis.

O painel possui memória para 9 atendimentos, onde é possível programar individualmente por atendimento:

O toque sonoro que será emitido ao chamar ou repetir uma senha; A letra que pode ser exibida junto da senha; Vários controles ou teclados.

Observação: Cada atendimento possui uma contagem de senhas individual.

#### 4. Operando o painel

O painel pode ser operado por controle WI ou teclado digitador.

#### 4.1 Controle WI (vendido separadamente)

|                           | Funções dos botões                 |                                                                  |  |
|---------------------------|------------------------------------|------------------------------------------------------------------|--|
|                           | Botão 1                            | Repete a<br>última<br>senha<br>chamada                           |  |
|                           | Botão 2                            | Chama a<br>próxima<br>senha                                      |  |
| $\left( \bigcirc \right)$ | Um click no<br>Botão 3             | Volta<br>uma<br>senha                                            |  |
|                           | Manter<br>pressionado<br>o Botão 3 | Acessa o<br>menu com as opções:<br>Ajuste de senha e<br>Stand by |  |

| Dentro do ajuste de senha |                 |  |  |  |
|---------------------------|-----------------|--|--|--|
| Botão 1                   | Diminui o valor |  |  |  |
| Botão 2                   | Aumenta o valor |  |  |  |
| Botão 3                   | Zera            |  |  |  |

Observação: O painel sai automaticamente do ajuste após alguns segundos de inatividade.

Para que o painel TS-25 reconheça o seu controle é necessário programá-lo em sua memória, que suporta até 1000 controles. Veja como programar.

1. Pressione o botão menu, o painel exibirá "Ctr";

2. Pressione o botão confirma, o painel exibirá "Ctr" novamente;

3. Pressione o botão confirma, o painel exibirá "At1";

4. Com cliques no botão menu, escolha o atendimento (de 1 a 9) em que deseja programar o controle. O funcionamento padrão acontece no atendimento 1;
5. Depois de escolher o atendimento desejado dê um clique no botão confirma, o painel exibirá "APE Ctr", então basta pressionar um dos botões do controle para programá-lo, o painel exibirá "GrA" confirmando a programação.

Um mesmo controle pode ser reprogramado quantas vezes for necessário.

Observação: O painel sai automaticamente do menu após alguns segundos de inatividade.

#### 4.2 Teclado digitador (vendido separadamente)

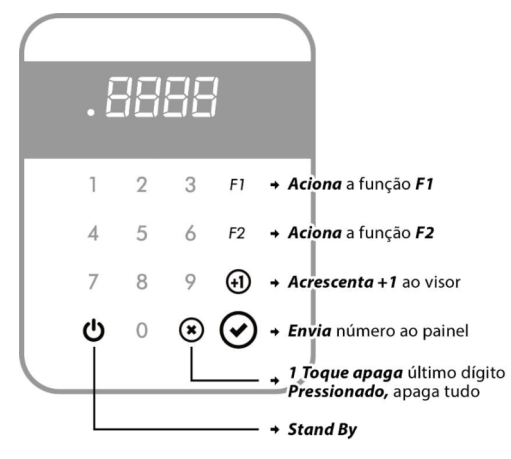

Imagem ilustrativa. Pode variar de acordo com o modelo atual.

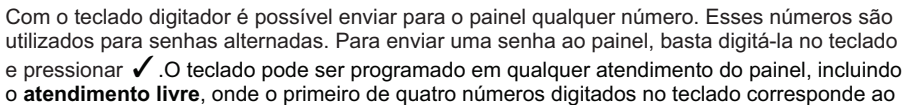